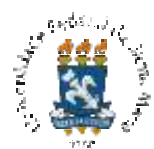

# EDITAL DO PROCESSO SELETIVO ENA PROFGEO 2021 PROGRAD/UFSM N.º 045/2021

#### EXAME NACIONAL DE ACESSO AO MESTRADO PROFISSIONAL EM ENSINO DE GEOGRAFIA Primeira retificação ref. ao DOU N.º 168, de 13 setembro de 2021: alteração da data de inscrição.

A Comissão Acadêmica Nacional do Mestrado Profissional em Ensino de Geografia em Rede Nacional, PROFGEO, no exercício das suas atribuições, definidas pelo artigo n.º 7 do Regimento Geral do PROFGEO, torna pública a realização do Exame Nacional de Acesso (ENA') PROFGEO 2021. O processo seletivo será regido por este Edital e executado pelo Núcleo de Ingresso e Seleção Acadêmicos, NISA, da Pró-Reitoria de Graduação, PROGRAD, da Universidade Federal de Santa Maria, UFSM. São ofertadas 101 vagas, distribuídas entre as instituições associadas (Anexo A).

O processo seletivo, regido pela legislação vigente, é composto de uma prova com dez questões objetivas e uma questão discursiva a ser realizada na modalidade virtual, no dia 07 de novembro de 2021, das 8h às 12h, através da sala virtual de prova no Google Meet e do sistema de prova Moodle.

| SUMARIO                                                 |     |
|---------------------------------------------------------|-----|
|                                                         |     |
| 1. CRONOGRAMA                                           | 2   |
| 2. MESTRADO PROFISSIONAL EM ENSINO DE GEOGRAFIA         | 3   |
| 3. REQUISITOS PARA PARTICIPAR DA SELEÇÃO                | 4   |
| 4. CONCORRÊNCIA ÀS VAGAS                                | 4   |
| 5. ENDEREÇO DE E-MAIL                                   | 6   |
| 6. SOLICITAÇÃO DE ISENÇÃO DA TAXA DE PAGAMENTO          | 6   |
| 7. INSCRIÇÃO                                            | 8   |
| 8. ATENDIMENTO PARA PESSOAS COM DEFICIÊNCIA             | 11  |
| 9. LISTA DE PESSOAS IN CRITAS COM SALA VIRTUAL DE PROVA | 12  |
| 10. CONSTITUIÇÃO DO PROCESSO                            | 13  |
| 11. PROCEDIMENTOS PARA A REALIZAÇÃO DA PROVA            | 13  |
| 12. CLASSIFICAÇÃO                                       | 17  |
| 13. RESULTADOS E RECURSOS                               | 18  |
| 14. CONFIRMAÇÃO DE VAGA E MATRÍCULA                     | 20  |
| 15. CONCESSÃO DE BOLSAS                                 | 20  |
| 16. DISPOSIÇÕES FINAIS                                  | 21  |
| ANEXO A – DISTRIBUIÇÃO DE VAGAS                         | 243 |
| ANEXO B - CONTEÚDOS PROGRAMÁTICOS                       | 24  |
| ANEXO C - COMPROVACÃO DE RENDA PARA DESEMPATE           | 25  |

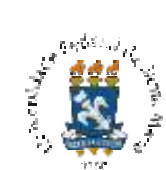

# 1. CRONOGRAMA

| ETAPA                                                                                                    | DATA                               | LOCAL                                                  |
|----------------------------------------------------------------------------------------------------|------------------------------------|--------------------------------------------------------|
| Procedimentos referentes à insc içâ                                                                                             | ío                                 |                                                        |
| Solicitação de isenção                                                                                                    | <b>08 a 10</b> /09/2021            | Página do processo:<br>http://ufsm.br/seletivo-profgeo |
| Resultado dos pedidos de<br>isenção                                                                                             | 14/09/2021                         | Página do processo                                     |
| Inscrição                                                                                                    | <b>08</b> /09/2021 a<br>11/10/2021 | Página do processo                                     |
| Prazo para pagamento da taxa de inscrição                                                                                       | <b>08</b> /09/2021 a<br>12/10/2021 | Preferencialmente no Banco do<br>Brasil.               |
| Lista de pessoas inscritas com sala virtual de prova                                                                            | 15/10/2021                         | Página do processo                                     |
| Solicitação de inclusão do nome na lista                                                                                        | 18/10/2021<br>até as 17h           | Página do processo                                     |
| Procedimentos referentes ao envio                                                                                               | de links e logon                   |                                                        |
| Envio, por e-mail, de<br>mensagem com <i>link</i> para a<br>sala virtual e para o sistema<br>de prova Moodle com <i>logon</i>   | 21/10/2021                         | E-mail da pessoa inscrita.                             |
| Solicitação de correção do e-<br>mail e de reenvio da<br>mensagem com <i>links</i> e <i>logon</i>                               | 22/10/2021<br>até as 17h           | Via e-mail<br>falecom@coperves.ufsm.br                 |
| Reenvio, por e-mail, de<br>mensagem com <i>link</i> para a<br>sala virtual e para o sistema<br>de prova Moodle com <i>logon</i> | 26/10/2021                         | Via e-mail da pessoa inscrita                          |
| APLICAÇÃO DA PROVA                                                                                                    | 07/11/2021                         | Página do processo                                     |
| Divulçação do popultados o internos                                                                                             | das 8hás 12h                       |                                                        |
| Divulgação de resultados e interpos                                                                                             |                                    |                                                        |
| Divulgação do gabarito<br>oficial da prova objetiva                                                                             | 08/11/2021                         | Página do processo                                     |
| Solicitação de recurso ao<br>gabarito                                                                                           | 10/11/2021<br>até as 17h           | Via e-mail<br>falecom@coperves.ufsm.br                 |
| Divulgação do gabarito<br>oficial da prova objetiva após<br>recursos                                                            | 19/11/2021                         | Página do processo                                     |
| Lista de pessoas inscritas<br>com as respectivas notas                                                                          | 19/11/2021                         | Página do processo                                     |
| Consulta do desempenho<br>individual                                                                                            | A partir de19/11/2021              | Portal do Desempenho                                   |

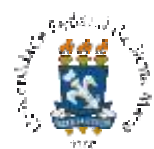

| ЕТАРА                                                                   | DATA                                                               | LOCAL                                  |
|-------------------------------------------------------------------------|--------------------------------------------------------------------|----------------------------------------|
| Solicitação de recurso às notas das provas                              | 22/11/2021<br>até as 17h                                           | Via e-mail<br>falecom@coperves.ufsm.br |
| Convocação para desempate<br>(se houver)                                | Até 26/11/2021                                                     | Página do processo                     |
| Resultado preliminar do PS<br>ENA PROFGEO 2021                          | Até 03/12/2021                                                     | Página do processo                     |
| Solicitação de recurso ao resultado preliminar                          | 06/12/2021<br>até as 17h                                           | Via e-mail<br>falecom@coperves.ufsm.br |
| Resultado definitivo do PS<br>ENA PROFGEO 2021 -<br>Classificação Final | ado definitivo do PS<br>PROFGEO 2021 - 09/12/2021<br>ficação Final |                                        |

1.1 Solicitações fora dos prazos e horários estabelecidos neste Edital não serão atendidas.

1.2 Os horários constantes deste Edital se referem à hora oficial de Brasília, DF.

# 2. MESTRADO PROFISSIONAL EM ENSINO DE GEOGRAFIA

2.1 O Mestrado Profissional em Ensino de Geografia em Rede Nacional, PROFGEO, é um programa de pós-graduação stricto sensu em Geografia, reconhecido e avaliado pela CAPES, credenciado pelo Conselho Nacional de Educação, CNE, e validado pelo Ministério da Educação.

**2.2** O PROFGEO tem como objetivo proporcionar formação geográfica consistente, atualizada e relevante ao exercício da docência na Educação Básica, visando dar ao egresso a qualificação para o exercício profissional de professor de Geografia, outorgando-lhe o título de Mestre em Ensino de Geografia.

**2.3** As Instituições de Ensino Superior que integram a Rede Nacional do PROFGEO são denominadas Instituições Associadas e são responsáveis pela execução do curso.

**2.4** As aulas poderão ser ministradas de segunda-feira a sábado, de forma presencial, remota ou à distância, conforme determinação da Comissão Acadêmica Institucional de cada uma das unidades que integram a Rede Nacional.

**2.5** O ENA PROFGEO 2021 oferecerá 101 (cento e uma) vagas distribuídas de acordo com o quadro de vagas (Anexo A).

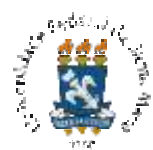

**2.5.1** A distribuição das vagas (Anexo A) segue a regulamentação de cada Instituição Associada.

**2.5.2** O total de vagas, 101 (cento e uma), conta com financiamento do Programa de Mestrado Profissional para Qualificação de Professores da Rede Pública da Educação Básica, PROEB, da CAPES, que tem por objetivo conceder apoio à formação continuada em nível de pós-graduação *stricto sensu* a professores da rede pública de educação básica.

#### **3. REQUISITOS PARA PARTICIPAR DA SELEÇÃO**

**3.1** Poderão participar do Exame Nacional de Acesso as pessoas que atendam aos seguintes pré-requisitos:

a) ser portadora de diploma de curso superior de licenciatura em Geografia, devidamente registrado no Ministério da Educação;

b) atuar como professor ou professora de Geografia em qualquer ano da Educação Básica;

c) seguir os prazos e procedimentos de inscrição e realização da prova de acordo com este Edital.

#### 4. CONCORRÊNCIA ÀS VAGAS

**4.1** Em cumprimento à Lei Federal nº 12.711, de agosto de 2012, ao Decreto nº 7.824, de 11 de outubro de 2012, à Portaria Normativa nº 18, de 11 de outubro de 2012, do Ministério da Educação, ao Decreto Nº 9.034, de 20 de abril de 2017e à Lei nº 13.409, de 28 de dezembro de 2016, são destinadas vagas dos cursos previstos neste Edital ao Sistema de Cotas, nas modalidades a seguir, de acordo com a distribuição apresentada no Anexo A.

**4.2** Modalidades de cotas ofertadas:

**a**) **L1**- Pessoa que tenha cursado integralmente o Ensino Médio em escola pública com renda bruta familiar por pessoa igual ou inferior a 1,5 salário-mínimo (Lei nº 12.711/2012);

**b**) **L2**- Pessoa que tenha cursado integralmente o Ensino Médio em escola pública com renda bruta familiar por pessoa igual ou inferior a 1,5 salário-mínimo, autodeclarado preta, parda ou indígena (Lei nº 12.711/2012);

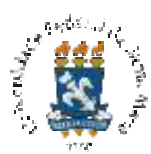

c) L6- Pessoa que tenha cursado integralmente o Ensino Médio em escola pública com renda bruta familiar por pessoa superior a 1,5 salário-mínimo, autodeclarada preta, parda ou indígena (Lei nº 12.711/2012);

**d**) **L9**- Pessoa com deficiência, nos moldes da Lei nº 13.409, de 28 de dezembro de 2016 (que se enquadre no Decreto Federal nº 3.298, de 20/12/1999, e na Recomendação nº 03, de 01/12/2012), que apresente necessidade educacional especial e que tenha cursado integralmente o Ensino Médio em escola pública com renda bruta familiar por pessoa igual ou inferior a 1,5 salário-mínimo (Lei nº 12.711/2012);

**4.3 Ampla Concorrência** (AC)- pessoa que não se enquadra no Sistema de Cotas ou não deseja participar do processo seletivo por meio delas (demais vagas).

**4.4** Antes de optar por uma modalidade de cota, a pessoa interessada deve verificar se está de acordo com as exigências descritas neste Edital e na legislação vigente: Lei n.º 12.711, de agosto de 2012, Portaria Normativa n.º 18, de 11 de outubro de 2012, do Ministério da Educação, que regula a referida Lei, e Lei n.º 13.409, de 28 de dezembro de 2016.

**4.5** As pessoas inscritas por alguma cota devem estar de acordo com o previsto na Portaria Normativa n.º 18, de 11 de outubro de 2012, do Ministério da Educação. Se classificadas, têm seus casos avaliados e, se alguma irregularidade for identificada, estão sujeitas à perda da vaga, mesmo após a matrícula.

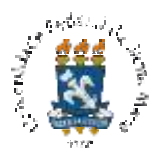

#### 5. ENDEREÇO DE E-MAIL

**5.1** Devido às restrições impostas pela pandemia, o processo seletivo ENA PROFGEO 2021 será realizado na modalidade virtual. Assim, todas as etapas requerem que a pessoa inscrita esteja on-line e siga corretamente os acessos e *links* descritos neste Edital e no tutorial de Instruções para a realização da prova a ser publicado na página do processo.

**5.2** O processo seletivo on-line está vinculado ao e-mail informado no momento da inscrição e o seu cadastro correto determina a efetiva participação no certame, ou seja, neste processo, o e-mail é considerado um documento de identificação da pessoa inscrita.

**5.3** A pessoa inscrita deve se certificar de possuir e manter a senha de acesso para o e-mail digitado, pois os *links* para ingressar na sala virtual de prova e no sistema de prova Moodle serão enviados exclusivamente para este endereço eletrônico.

**5.4** Caso o e-mail tenha sido informado incorretamente durante o processo de inscrição, a pessoa inscrita deve solicitar a sua alteração através de mensagem para falecom@coperves.ufsm.br, até as 17h do dia 22 de outubro de 2021, em que devem constar o nome completo da pessoa inscrita, o número da inscrição homologada, a instituição escolhida, o sistema de vagas e o *e-mail* correto que será utilizado para acessar a sala virtual e o sistema de prova.

**5.5** O endereço de e-mail NÃO será corrigido, modificado ou alterado apó as 17h do dia 22 de outubro de 2021.

**5.6** A pessoa inscrita que informar incorretamente o e-mail, não requisitar a alteração no prazo previsto, não o acessar ou não o acompanhar regularmente observando as mensagens recebidas na caixa de entrada ou no SPAM, não terá acesso às etapas do processo seletivo ENA PROFGEO 2021 e estará automaticamente eliminada do certame.

#### 6. SOLICITAÇÃO DE ISENÇÃO DA TAXA DE PAGAMENTO

6.1 A pessoa que desejar isenção da taxa de inscrição deve atender aos requisitos do Decreto n.º 6.593, de 02 de outubro de 2008, da Presidência da República.

**6.2** O período para solicitaç o de isenção será de **08 a 10** de setembro de 2021, até as 23h59min, através do sistema de inscrições disponível na página do processo seletivo.

6.3 Para solicitar a isenção da taxa de inscrição, deve-se

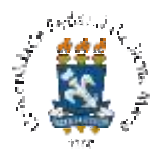

 a) em Opções de inscrição, selecionar uma das Instituições Associadas descritas no Anexo A deste Edital. Ao clicar na opção de instituição, o sistema será direcionado à página de sistema de vagas;

**b**) na aba Cota, deve-se marcar o sistema de vagas pelo qual se deseja concorrer. Essa opção não pode ser alterada após a finalização da inscrição. Para optar por um sistema de vagas diferente, é necessário realizar uma nova inscrição e um novo pagamento da GRU correspondente dentro dos prazos previstos. O não preenchimento de todos os requisitos da cota implica a perda da vaga da pessoa classificada.

c) preencher os campos destinados às informações pessoais: nome completo, nome social (se for o caso), nome completo da mãe, número do CPF, sexo, data de nascimento, número do documento de identidade, data de emissão do documento de identidade e sigla do órgão emissor do documento de identidade. O nome completo da mãe, os números do CPF e da carteira de identidade da pessoa interessada são de preenchimento obrigatório para a solicitação de isenção.

**d**) na questão "Solicitar isenção por ser membro de família de baixa renda?", marcar a opção Sim e informar o seu Número de Identificação Social (NIS) corretamente.

**6.4** A pessoa que preencher, no requerimento de inscrição, o Número de Identificação Social (NIS) e o nome completo de sua mãe está, automaticamente, solicitando isenção do pagamento da inscrição e declarando ser membro de família de baixa renda, nos termos do Decreto n.º 6.135/2007. O preenchimento incorreto do NIS, a desatualização do cadastro junto aos órgãos do Estado e ao Sistema de Isenção de Taxas de Concursos, SISTAC, são alguns dos motivos de indeferimento do pedido.

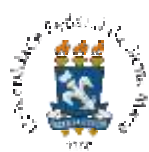

**6.5** No dia 14 de setembro de 2021, estará disponível, na página do processo, o "Resultado dos pedidos de isenção" com a indicação das inscrições isentas ou não do pagamento da taxa de inscrição.

**6.5.1** Acessar o endereço eletrônico do processo seletivo e acompanhar a situação do pedido de isenção é responsabilidade da pessoa interessada.

**6.6** A pessoa interessada que tiver seu pedido de isenção deferido terá sua inscrição homologada automaticamente.

**6.7** A pessoa interessada que tiver seu pedido de isenção indeferid deve efetuar o pagamento da taxa de inscrição entre os dias 14 de setembro e 12 de outubro de 2021.

**6.7.1** A pessoa interessada que tiver seu pedido de isenção indeferido e não efetuar o pagamento da taxa de inscrição na forma e no prazo estabelecidos neste Edital, não terá sua inscrição homologada.

#### 7. INSCRIÇÃO

A inscrição ao processo seletivo ENA PROFGEO 2021 será realizada em 2 etapas: processo de inscrição e pagamento da Guia de Recolhimento da União (GRU).

# 7.1 Processo de inscrição

**7.1.1** Para se inscrever no processo seletivo ENA PROFGEO 2021, a pessoa interessada deve ser portadora de diploma de curso superior de licenciatura em Geografia e atuar como professor ou professora de Geografia em qualquer ano da Educação Básica.

**7.1.2** Antes de iniciar o processo de inscrição, deve-se OBRIGATORIAMENTE ler com atenção este Edital, pois qualquer erro de preenchimento é de inteira responsabilidade da pessoa interessada, não cabendo a alegação de equívoco como fundamento de recurso.

**7.1.3** A inscrição será realizada via internet, na página do processo seletivo ENA PROFGEO 2021, no período de **08** de setembro a **11** de outubro de 2021, até as 23h59 (ver Apêndice A).

7.1.4 Ao acessar o sistema de inscrições, deve-se

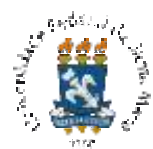

 a) em Opções de inscrição, selecionar uma das Instituições Associadas descritas no Anexo A deste Edital. Ao clicar na opção de instituição, o sistema será direcionado à página de sistema de vagas;

**b**) na aba Cota, deve-se marcar o sistema de vagas pelo qual se deseja concorrer às vagas. Essa opção não pode ser alterada após a finalização da inscrição. Para optar por um sistema de vagas diferente, é necessário realizar uma nova inscrição e um novo pagamento da GRU correspondente. O não preenchimento de todos os requisitos da cota implica a perda da vaga da pessoa classificada.

c) preencher o formulário referente aos dados pessoais: nome completo, nome social (se for o caso), nome da mãe, data de nascimento, sexo, etnia, estado civil, faixa de renda, nacionalidade, naturalidade. Neste momento, deve-se optar pela assistência especial necessária para a realização da prova. Caso não necessite de assistência, deve-se marcar a opção "Não necessito de assistência especial no dia da prova".

**d**) preencher o formulário referente ao endereço: logradouro, número, complemento, bairro, CEP, telefone fixo com DDD, telefone celular com DDD, e-mail (preferencialmente Gmail), país, estado e cidade em que reside;

 e) preencher o formulário para documentos solicitados: número do CPF, número, data de emissão, UF e órgão emissor da carteira de identidade. Pessoas estrangeiras podem informar os dados do passaporte;

**f**) preencher as informações adicionais sobre a situação e a justificativa para assistência no dia da prova, caso seja pessoa com deficiência e tenha optado pela assistência no formulário para dados pessoais;

**g**) marcar a declaração de ciência em que afirma estar em conformidade com as exigências e as regras do certame especificadas neste Edital;

h) clicar em Finalizar.

**7.1.5** Em cada etapa descrita no item 7.1.4, alíneas 'a' até 'g', após conferir o preenchimento, deve-se clicar em "Próximo", para prosseguir com a inscrição ou em "Anterior", para corrigir as informações declaradas.

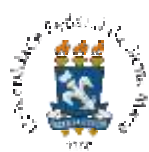

**7.1.6** Após finalizar o preenchimento dos formulários, o sistema carregará a página da ficha de inscrição, em que constarão o sistema de vagas escolhido, o número único para consulta da inscrição, os dados declarados nos formulários de inscrição e os dados para pagamento.

**7.1.7** Deve-se clicar em "Enviar ficha de inscrição por e-mail" para receber todos os dados da inscrição no endereço de e-mail informado no formulário de dados pessoais.

**7.1.8** O número de consulta é necessário para verificar a situação de sua inscrição através do sistema de inscrições na página do processo, aba "Pesquisar inscrição".

**7.1.9** Cada pessoa participará do Processo Seletivo ENA PROFGEO 2021 por meio de apenas uma inscrição. Caso exista mais de uma inscrição para um mesmo CPF, será homologada a última inscrição realizada.

# 7.2 Pagamento da GRU

**7.2.1** Na página descrita no item 7.1.6, deve-se clicar no *link* "Gerar boleto" a fim de obter a GRU para pagamento da taxa de inscrição.

**7.2.2** O pagamento da inscrição, no valor de R\$150,00 (cento e cinquenta reais), deve ser efetuado no período de **08** de setembro a 12 de outubro de 2021, preferencialmente no Banco do Brasil. Pagamentos fora desse prazo não serão processados.

**7.2.3** A homologação da inscrição está condicionada à comprovação do pagamento da taxa de inscrição. No caso de uso de cheque, a homologação fica condicionada à sua compensação. Deve-se evitar o agendamento do pagamento, caso em que a homologação fica dependente da efetivação do débito em conta, pois o agendamento não é equivalente ao comprovante de pagamento.

**7.2.4** Não cabe à instituição responsável pelo recebimento da taxa de inscrição nenhuma responsabilidade pela homologação desta inscrição.

**7.2.5** A pessoa interessada deve verificar se a sua inscrição foi validada, usando o número de consulta obtido na ficha de inscrição, (ver item 7.1.6), 04 (quatro) dias úteis após o pagamento da taxa.Pagamentos em outros bancos e instituições financeiras diferentes do Banco do Brasil podem ser processados em um período maior do que 04 (quatro) dias úteis.

**7.2.6** Cabe à pessoa interessada acompanhar a sua inscrição na página do processo seletivo e a publicação da 'Lista de pessoas inscritas com sala virtual de prova' a fim de conferir se

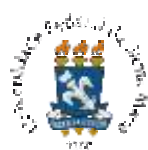

a compensação foi processada a tempo. Do contrário, deve-se seguir a orientação do item 9.2 deste Edital.

**7.2.7** Finalizada a inscrição, os dados informados, exceto o e-mail, não podem ser alterados. Caso seja necessário informar dados diferentes, deve-se realizar uma nova inscrição e, também, o pagamento da taxa de inscrição correspondente, pois cada inscrição está vinculada a sua própria GRU.

7.2.8 O valor pago não será restituído em nenhuma hipótese.

#### 8. ATENDIMENTO PARA PESSOAS COM DEFICIÊNCIA

**8.1** Conforme o Decreto Federal nº 3.298, de 20 de dezembro de 1999, a pessoa interessada deverá informar, no processo de inscrição, **de 08 de setembro a 11 de outubro de 2021,** se precisa de assistência específica no dia da prova.

**8.2** Para garantir o atendimento a que tem direito, a pessoa com deficiência deverá realizar a inscrição conforme o 7 deste Edital e

a) preencher, no formulário de dados pessoais, o campo destinado à deficiência;

**b**) marcar o(s) tipo(s) de assistência(s) especial(is) necessárias para a realização da prova;

**c**) anexar, na aba Informações adicionais, o comprovante de situação de deficiência parecer emitido por equipe multiprofissional ou por profissional especialista, com código do CID e número(s) do(s) cadastro(s) profissional(is) -, digitalizado em formato PDF;

**d**) digitar, ainda na aba Informações adicionais, a justificativa para atendimento especial e/ou tempo adicional para realização das provas.

**8.3** O atendimento às condições específicas fica sujeito à análise de viabilidade e razoabilidade da solicitação. No momento, para a prova on-line, há disponibilidade de auxílio na leitura da prova, intérprete de Libras e tempo extra de uma hora.

**8.4** A pessoa com deficiência visual é responsável pelo *software* e *hardware* necessários para a realização da sua prova.

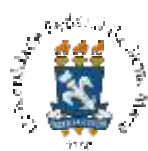

**8.5** Por analogia à lei n.º 13.872/19, a candidata lactante tem o direito de amamentar seus filhos de até seis meses de idade durante a prova. Para tanto, deve requerer tempo extra de uma hora e descrever suacondição no campo para justificativa. No dia da prova objetiva, a lactante terá direito a interromper a realização da prova on-line e amamentar por trinta minutos a cada vez.

**8.6** A pessoa que, nos prazos e condições previstos neste Edital, não preencher corretamente os formulários de inscrição ou que não pagar a taxa de inscrição (no caso de inscrição não isenta do pagamento) não tem as prerrogativas referentes à sua condição para realizar a prova.

**8.7** Após o prazo de inscrição, **08** de setembro a **11** de outubro de 2021, não será realizada a inclusão de nomes na relação de pessoas com deficiência inscritas neste processo seletivo.

#### 9. LISTA DE PESSOAS INSCRITAS COM SALA VIRTUAL DE PROVA

**9.1** No dia 15 de outubro de 2021, será publicada uma lista com o nome das pessoas inscritas e a respectiva sala virtual de prova na página do processo. A partir dessa lista, de consulta OBRIGATÓRIA, a pessoa interessada deverá verificar seus dado .

**9.2** No caso de não encontrar seu nome na lista, a pessoa interessada deve informar a situação exclusivamente através do e-mail falecom@coperves.ufsm.br, até as 17h do dia 18 de outubro de 2021.

**9.3** A mensagem requisitando análise para inclusão de nome na lista deve informar os seguintes dados da pessoa inscrita: o nome completo ou o nome social (se for o caso), o número do CPF, a data de nascimento e a entidade associada escolhida, além de ter anexadas a ficha de inscrição e a GRU, a qual deve ter seu pagamento comprovado no caso de inscrição não isenta da taxa.

**9.4** Após as 17h do dia 18 de outubro de 2021, as solicitações de inclusão de nome na lista de pessoas inscritas não serão atendidas.

**9.5** Cada pessoa participará do processo seletivo ENA PROFGEO 2021 por meio de apenas uma inscrição. Caso exista mais de uma inscrição para um mesmo CPF, será homologada a última inscrição realizada.

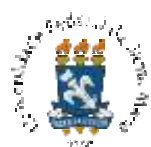

#### 10. CONSTITUIÇÃO DO PROCESSO

**10.1** O processo seletivo ENA PROFGEO 2021 é constituído de uma prova eliminatória e classificatória com

- a) 10 (dez) questões objetivas (prova objetiva) e
- **b**) 1 (uma) questão discursiva (prova discursiva).

**10.2** Será requisitado à pessoa inscrita que responda aos problemas propostos, refletindo sobre os temas fundamentais da disciplina de Geografia e de seu ensino, conforme o programa da prova em anexo (Anexo B).

**10.3** A prova com as questões objetivas e a questão discursiva será realizada na modalidade virtual, no dia 07 de novembro de 2021, das 8h às 12h, horário de Brasília, conforme o item 11 deste Edital.

#### 11. PROCEDIMENTOS PARA A REALIZAÇÃO DA PROVA

#### 11.1 Links para a sala virtual de prova e a plataforma Moodle

**11.1.1** No dia 21 de outubro de 2021, após as 16h, será enviada uma mensagem ao endereço de e-mail cadastrado durante processo de inscrição, contendo

a) um *link* para a sala virtual de prova, no aplicativo Google Meet, da Google LLC © e

**b**) um *link* para o sistema de prova Moodle, com *login* e senha de ac sso.

**11.1.2** A pessoa inscrita visualizará, na mensagem referida no item 11.1.1, outras informações pertinentes à realização da prova.

**11.1.3** Acessar o *e-mail*, no dia 21 de outubro de 2021, ler atentamente toda a mensagem e realizar os testes de senhas, *links*, arquivos e informações nela contidos é obrigatório e de responsabilidade da pessoa inscrita.

**11.1.4** Caso o *e-mail* tenha sido informado incorretamente durante o processo de inscrição, a pessoa inscrita deve solicitar a alteração do endereço eletrônico através de mensagem para falecom@coperves.ufsm.br, até as 17h do dia 22 de outubro de 2021, em que devem constar o nome completo da pessoa inscrita, o número da inscrição homologada, o sistema de vagas e o *e-mail* correto que será utilizado para acessar a sala virtual e o sistema de prova.

11.1.5 Após as 17h do dia 22 de outubro de 2021, as solicitações de retificação do *e-mail* não serão atendidas.

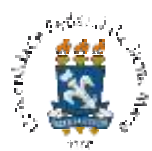

**11.1.6** A pessoa que informar incorretamente o *e-mail*, que não requisitar a alteração no dia 22 de outubro de 2021, até as 17h, que não o acessar ou não o acompanhar regularmente, observando as mensagens recebidas na caixa de entrada ou no SPAM, não terá acesso às etapas do processo seletivo ENA PROFGEO 2021, e, portanto, não participará do certame.

**11.1.7** Conferir o *e-mail* durante o processo de inscrição e acompanhar regularmente as mensagens recebidas na caixa de entrada ou de SPAM são responsabilidades da pessoa inscrita.

**11.1.8** Os *links*, usuários e as senhas recebidos devem ser OBRIGATORIAMENTE testados. Caso os *links* não sejam direcionados corretamente, a pessoa inscrita deve contatar a COPERVES, EXCLUSIVAMENTE através do e-mail falecom@coperves.ufsm.br, até as 17h do dia 22 de outubro de 2021, informando a situação. Um novo e-mail com os problemas solucionados será enviado no dia 26 de outubro de 2021.

**11.1.9** Após as 17h, do dia 26 de outubro de 2021, solicitações de reenvio da mensagem contendo os *links* não serão atendidas.

**11.1.10** No dia 21 de outubro de 2021, a pessoa inscrita poderá receber uma mensagem automática da Agenda do Google, comunicando a inserção do seu *e-mail* na sala virtual de prova acessível pelo Google Meet. Essa mensagem não requer resposta.

# 11.2 Realização da prova

**11.2.1** A prova será realizada no dia 07 de novembro de 2021, domingo, com duração de 4 horas, das 8h às 12h, horário de Brasília. O tempo total de prova será istribuído em 1h (uma hora) para os procedimentos administrativos e 3h (três horas) para a elaboração e o envio das respostas.

**11.2.2** A pessoa inscrita deve acessar o *link* da sala virtual de prova, no Google Meet, recebido na mensagem descrita no item 11.1.1, com a ferramenta vídeo ativada, das 8h às 8h30, horário de Brasília, do dia 07 de novembro de 2021.

**11.2.3** Acessar a sala virtual de prova fora do horário e da data previstos no item 11.2.2 pode bloquear o acesso no dia da prova.

**11.2.4** A sala virtual de prova, no Google Meet, será gravada e acompanhada pela Comissão fiscal durante todo o período de realização da prova.

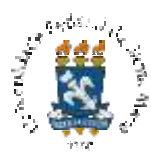

**11.2.5** A pessoa que acessar a sala após as 8h30 terá sua participação negada, será removida da sala e estará automaticamente eliminada do processo.

**11.2.6** Ao ingressar na sala virtual de prova, deve-se acessar o *chat* e digitar corretamente, em maiúsculas, seu nome e seu número de RG, sem traços ou pontos, conforme o seguinte exemplo 'ANA LUIZA SILVA 3571746430'.

**11.2.7** A partir deste momento, deve-se aguardar a chamada oral e nominal a ser realizada pela Comissão fiscal. Para responder à chamada, deve-se ativar o áudio e responder dizendo seu nome seguido da palavra 'presente', conforme o exemplo: "Ana Luiza, presente.".

**11.2.8** A pessoa que não acessar a sala das 8h às 8h30 ou que não permitir sua identificação pela Comissão fiscal será qualificada como AUSENTE e não terá a sua prova corrigida.

**11.2.9** A pessoa inscrita deve permanecer na sala virtual de prova, no Google Meet, com a *webcam* ativada durante todo o período, até a finalização da sua prova no sistema de prova Moodle.

**11.2.10** A pessoa que sair da sala devido a oscilação de conexão, terá a tolerância de 1 (um) minuto para retornar sem incidir em eliminação.

**11.2.11** A pessoa que sair da sala antes de finalizar a prova e não retornar em 1 (um) minuto será questionada sobre os motivos da ausência e o caso será analisado pela Coordenação do processo que poderá eliminar a pessoa do certame caso julgue pertinente.

**11.2.12** A Comissão fiscal comunicará instruções para a realização da prova às 8h31, momento em que autorizará as pessoas presentes a acessarem o sistema de prova Moodle, elaborarem e enviarem suas respostas.

**11.2.13** Após autorização, a pessoa inscrita deve acessar o sistema de prova Moodle usando seu *login* e senha recebidos por e-mail.

**11.2.14** A Comissão fiscal não poderá dar auxílio referente ao *logon* no dia da prova, portanto, é indispensável realizar o teste do *login* e da senha e fazer os ajustes necessários nos prazos indicados neste Edital. Do contrário, a pessoa inscrita que não realizar o *logon* por seu próprio erro será eliminada do processo.

**11.2.15** A partir das 9h, a pessoa inscrita terá 3h (três horas) para acessar o sistema de prova, elaborar as respostas e enviá-las no Moodle.

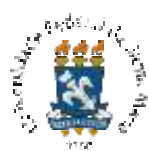

**11.2.16** Após finalizar a prova no Moodle, a pessoa inscrita deve comunicar a finalização no *chat* da sua sala virtual de prova, no Google Meet, digitando um texto conforme o exemplo 'Eu, ANA LUIZA SILVA, finalizei a prova do processo seletivo ENA PROFGEO 2021 no Moodle'. A partir deste momento, a pessoa inscrita deve sair da sala virtual de prova e do sistema de prova.

**11.2.17** As condições de conexão à internet no dia da prova são de responsabilidade da pessoa inscrita e, portanto, não serão aceitas como fundamentação de solicitação de recurso.

**11.2.18** Testar o dispositivo usado para realizar a prova e seus componentes de *hardware*, o acesso aos *links*, as combinações de usuário e senha para acesso à sala virtual e ao sistema de prova, a conexão, os aplicativos para acesso à sala virtual e ao sistema de prova e outros *softwares* necessários à realização da prova é responsabilidade da pessoa inscrita e, portanto, erros envolvendo esses itens e outros correlatos não serão aceitos como fundamentação de solicitação de recurso.

**11.2.19** Será publicado, após a divulgação deste Edital, um tutorial de 'Instruções para realização da prova', na página do processo seletivo, cuja leitura é OBRIGATÓRIA e de responsabilidade da pessoa inscrita.

**11.2.20** Não seguir as diretrizes contidas no tutorial de 'Instruções para realização da prova' acarretará erro nos procedimentos e poderá implicar a eliminação da pessoa inscrita.

**11.2.21** A pessoa inscrita deve recrutar seus próprios conhecimentos e não utilizar fontes externas de informações na elaboração de suas respostas.

**11.2.22** Na correção da questão discursiva, serão utilizados programas de reconhecimento de plágio integral, parcial e conceitual. A pessoa cuja resposta incorrer em plágio será automaticamente eliminada do processo seletivo.

**11.2.21** A Coordenação deste processo seletivo resguarda o direito de, havendo dúvida sobre a autoria da realização da prova, acarear a pessoa inscrita, a qualquer momento, mesmo após a matrícula.

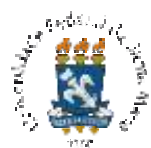

# 12. CLASSIFICAÇÃO

12.1 As pessoas participantes serão classificadas em ordem decrescente da nota final.

**12.2** As questões objetivas valem 10 pontos no total (1 ponto por questão) com peso 0,40; já a questão discursiva vale 10 pontos com peso 0,60.

**12.3** A nota final (NF) será resultante da pontuação obtida nas questõ s objetivas (PO) multiplicada por 0,60, somada à pontuação obtida na questão discursiva (PD) multiplicada por 0,60, conforme a seguinte equação: NF = (PO x 0,40) + (PD x 0,60).

12.4 Somente terão a questão discursiva corrigida, as pessoas que:

 a) obtiverem o mínimo de 70% de acertos das questões válidas (não anuladas) na prova objetiva;

**b**) obtiverem nota mínima igual ou maior que 7,0 (sete) na prova discursiva.

c) estiverem classificadas no grupo correspondente a quatro vezes o número de vagas destinadas à Instituição Associada escolhida.

**12.5** Na ocorrência de pessoas empatadas na última posição, respeitando-se o número de vagas, de acordo com a Lei n.º 13.184, de 2015, serão adotados como critérios de desempate:

1°) comprovação da renda familiar bruta mensal (de acordo com a Lei n.º 13.184, de
2015 - será classificada a pessoa que comprovar a menor renda familiar);

2°) maior idade;

**3**°) maior nota na prova discursiva.

**12.6** As pessoas classificadas através do primeiro critério de desempate (renda familiar bruta mensal) devem comprovar a renda informada no momento da inscrição, após serem notificadas por convocação publicada na página do processo seletivo ENA PROFGEO 2021.

12.7 A pessoa que, no período determinado, não realizar a comprovação de renda (Anexo C) quando convocada, terá atribuída a maior renda entre as pessoas empatadas.

**12.8** A classificação ocorrerá por Instituição Associada e por sistema de vagas, conforme opção apontada na inscrição.

12.9 Não haverá migração de vagas entre as instituições associadas.

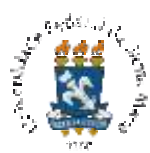

**12.10** A classificação é realizada por Cota e Ampla Concorrência, ou seja, L2 concorre com L2, L1 concorre com L1, L6 concorre com L6, L9 concorre com L9 e Ampla Concorrência concorre com Ampla Concorrência.

**12.11** As vagas das Cotas que não forem preenchidas migram da seguinte forma: L2 - L9 - L1 - L6 - AC.

# **13. RESULTADOS E RECU RSOS**

13.1 A partir do dia 19 de novembro de 2021, estará disponível, no <u>Portal do desempenho</u><u>da UFSM</u>, o resultado individual obtido neste processo seletivo.

**13.2** A 'Lista de pessoas inscritas com as respectivas notas', será publicada na página do processo seletivo, no dia 19 de novembro de 2021.

**13.3** O prazo para interposição de recurso à 'Lista de pessoas inscritas com as respectivas notas', expira às 17h do dia 22 de novembro de 2021.

**13.4** O 'Resultado preliminar do PS ENA PROFGEO 2021', será publicado na página do processo seletivo, até o dia 03 de dezembro de 2021.

**13.5** O prazo para interposição de recurso ao resultado preliminar expira às 17h do dia 06 de dezembro de 2021.

**13.6** O 'Resultado definitivo do PS PROFGEO 2021 - Classificação Final' será publicado na página do processo seletivo, no dia 09 de dezembro de 2021. À classificação final, não cabe recurso.

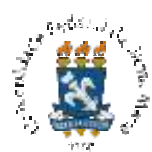

**13.7** Para interpor recurso, a pessoa inscrita que realizou a prova deve

a) usar o formulário para encaminhamento de recursos disponível na página do processo;

**b**) preencher o formulário (com a ferramenta 'Assinar e preencher' do Adobe Acrobat ou aplicativo similar) com a justificativa do pedido de revisão indicando com precisão o ponto objeto do recurso;

c) preencher um formulário para cada questão da prova. Por exemplo, para requisitar revisão das questões 2, 3 e 5, deve-se preencher três formulários diferentes, um para a questão 2, outro para a 3 e outro para a 5, e enviá-los como anexos separados em um mesmo e-mail;

**d**) assinar e enviar o formulário em anexo, junto da ficha de inscrição e do comprovante de pagamento (exceto para inscrições isentas do pagamento da taxa) para o e-mail falecom@coperves.ufsm.br;

e) preencher o campo assunto do e-mail com o seu nome e "Recurso PS ENA PROFGEO 2021".

13.8 O pedido de revisão enviado em desconformidade com este Edital não será analisado.

| Tabela 1 - Resumo dos prazos de resultados e recurso | s |
|------------------------------------------------------|---|
|------------------------------------------------------|---|

| Resultado                                                                                                    | Descrição                                                                                                    | Prazo           |  |  |  |
|----------------------------------------------------------------------------------------------------|----------------------------------------------------------------------------------------------------|-----------------|--|--|--|
| 1. Gabarito preliminar                                                                                                    | <b>preliminar</b> Lista com as alternativas (respostas) corretas das questões objetivas da prova antes da análise de recursos. |                 |  |  |  |
| Recurso através do e-r                                                                                                    | nail falecom@coperves.ufsm.br até às 17h do dia 10 de no                                                                       | vembro de 2021. |  |  |  |
| 2. Gabarito definitivo                                                                                                    | Lista com as alternativas (respostas) corretas das questões objetivas da prova após a análise de recursos.                     | 19/11/2021      |  |  |  |
| 3.Lista de pessoas<br>inscritas com as<br>respectivas notas                                                                                                    | 19/11/2021                                                                                                    |                 |  |  |  |
| Recurso através do e-r                                                                                                    | nail falecom@coperves.ufsm.br até às 17h do dia 22 de no                                                                       | vembro de 2021. |  |  |  |
| Desempate                                                                                                    | Convocação para desempate (se houver)                                                                                          | 26/11/2021      |  |  |  |
| Recurso através do e-r                                                                                                    | nail falecom@coperves.ufsm.br até às 17h do dia 29 de no                                                                       | vembro de 2021. |  |  |  |
| 4. Resultado<br>preliminarLista com o nome das pessoas classificadas dentro das<br>vagas e suplentes em ordem decrescente de pontuação<br>antes do período de recursos.03/11 |                                                                                                    |                 |  |  |  |
| Recurso através do e-mail falecom@coperves.ufsm.br até às 17h do dia 06 de dezembro de 2021.                                                                                 |                                                                                                    |                 |  |  |  |

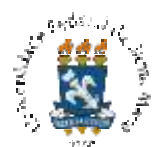

| Resultado                                        | Descrição                                                                                                    | Prazo      |
|--------------------------------------------------|----------------------------------------------------------------------------------------------------|------------|
| 5. Resultado definitivo<br>- Classificação Final | Lista com o nome das pessoas classificadas dentro das<br>vagas e suplentes em ordem decrescente de pontuação<br>após a análise de recursos. | 09/12/2021 |

# 14. CONFIRMAÇÃO DE VAGA E MATRÍCULA

**14.1** A confirmação de vaga e a matrícula são de responsabilidade da Instituição Associada escolhida durante o processo de inscrição.

**14.2** A pessoa classificada deve estar atenta às publicações de edital de confirmação de vaga e matrícula referente ao PROFGEO pela Instituição Associada escolhida.

**14.3** De acordo com o regulamento da Instituição Associada em que for matriculada após sua aprovação neste processo seletivo e, de acordo com os prazos estabelecidos, a pessoa classificada deverá cumprir a exigência relativa à proficiência em língua estrangeira.

**14.4** É vedada a matrícula no Mestrado Profissional em Ensino de Geografia à pessoa classificada que já esteja matriculada em curso de pós-graduação de instituição pública.

# 15. CONCESSÃO DE BOLSAS

15.1 Para recebimento de bolsa, a pessoa classificada deverá cumprir, de acordo com o art.2º da Portaria n.º 61, da CAPES, de 22 de março de 2017, as seguintes exigências:

 a) comprovar efetiva docência na rede pública de ensino básico, através de declaração emitida pela direção da escola;

b) não estar cedida a órgãos públicos, sindicatos e outros, exercendo funções de gestão ou em situação de afastamento. A pessoa que esteja cedida não fará jus ao recebimento da bolsa, excetuando-se aquelas cedidas especificamente para o exercício da docência;

c) comprovar aprovação no estágio probatório, através de publicação em D.O. ou documento equivalente;

d) compor o quadro permanente da rede pública de ensino;

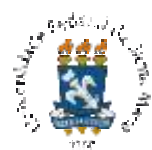

e) firmar termo de compromisso colocando-se sob disponibilidade para integrar banco de currículos para atuação na tutoria, no âmbito do Sistema UAB, após o término do curso, por igual período de vigência de sua bolsa.

**15.2** A concessão de bolsas obedecerá às normas descritas nas alíneas do item 15.1 e aos critérios estabelecidos por cada Instituição Associada, de acordo com a ordem de classificação.

**15.3** A CAPES concede bolsas a 30% (trinta por cento) do quantitativo de vagas abertas por este edital, condicionadas à disponibilidade orçamentária e às exigências da CAPES e de cada Instituição Associada.

# 16. DISPOSIÇÕES FINAIS

**16.1** O extrato deste Edital será divulgado no Diário Oficial da União. A íntegra do Edital estará disponível na página do processo seletivo ENA PROFGEO 2021.

**16.2** A UFSM divulgará, quando necessário, Editais, Retificações, Normas Complementares, Avisos Oficiais e Convocações para desempate na página , sendo de responsabilidade da pessoa interessada acompanhar as divulgações.

**16.3** O preenchimento correto de todos os documentos que fazem parte do processo seletivo ENA PROFGEO 2021, inclusive a escolha pela Cota, é de inteira responsabilidade da pessoa interessada.

**16.4** Para esclarecer dúvidas referentes à inscrição no processo seletivo ENA PROFGEO 2021 deve-se contatar a Coordenação do processo através do e-mail falecom@coperves.ufsm.br.

**16.5** Esclarecimentos sobre o curso, disciplinas, horários de aulas, entre outros, podem ser obtidos pelo e-mail profgeo@ufsm.br.

**16.6** A PROGRAD não se responsabiliza pela possibilidade de o processo de inscrição não ser completado por motivo de ordem técnica dos recursos computacionais, falhas de comunicação, congestionamento das linhas de comunicação, bem como de qualquer outra eventualidade que impossibilite o processamento de dados.

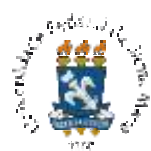

**16.7** A constatação de qualquer tipo de fraude na realização do processo seletivo sujeita a pessoa classificada à perda da vaga e às penalidades da lei, aplicando-se o disposto no parágrafo único do artigo n.º 10 do Decreto n.º 83.936, de 6 de setembro de 1979, em qualquer época, mesmo após a matrícula.

**16.8** Os resultados obtidos no processo seletivo ENA PROFGEO 2021 terão validade para ingresso no ano letivo de 2022.

16.9 O Núcleo de Ingresso e Seleção Acadêmicos, NISA, da PROGRAD, manterá o material referente ao processo seletivo ENA PROFGEO 2021 até março de 2022, sendo, após, destruído.

16.10 Solicitações fora dos prazos e condições previstos neste Edital não serão atendidas.

16.11 Os casos omissos serão resolvidos pelo NISA, da PROGRAD, UFSM.

Santa Maria, 03 de setembro de 2021.

Prof. Jerônimo S. Tybusch, Pró-Reitor de Graduação, Presidente da Comissão de Ingresso Acadêmico da UFSM.

> Prof. Félix Alexandre Antunes Soares, Pró-Reitor Adjunto de Graduação, Coordenador de Planejamento Acadêmico.

> > Prof. Paulo Renato Schneider, Pró-Reitor de Pós-Graduação.

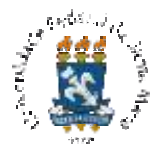

# ANEXO A – DISTRIBUIÇÃO DAS VAGAS POR INSTITUIÇÃO ASSOCIADA E SISTEMA DE VAGAS

|                          | Cotas               |    |    |    |    |     |       |  |
|--------------------------|---------------------|----|----|----|----|-----|-------|--|
| Instituição<br>Associada | Município/Estado    | L1 | L2 | L6 | L9 | AC  | TOTAL |  |
| UFSM                     | Santa Maria - RS    | 1  | 2  | 2  | 1  | 5   | 11    |  |
| UERJ                     | Rio de Janeiro - RJ | 2  | 2  | 2  | 1  | 8   | 15    |  |
| UFCG                     | Campina Grande - PB | 0  | 4  | 0  | 1  | 8   | 13    |  |
| UFGD                     | Dourados - MS       | 0  | 1  | 0  | 1  | 8   | 10    |  |
| UFPE                     | Recife - PE         | 0  | 1  | 0  | 1  | 8   | 10    |  |
| UnB                      | Brasília - DF       | 0  | 2  | 0  | 0  | 8   | 10    |  |
| IFB                      | Brasília - F        | 1  | 2  | 1  | 1  | 5   | 10    |  |
| IFC                      | Brusque - SC        | 0  | 0  | 0  | 0  | 10  | 10    |  |
| IFMG                     | Ouro Preto - MG     |    | 2  | 0  | 1  | 9   | 12    |  |
|                          |                     |    |    |    | TO | TAL | 101   |  |

#### As vagas disponibilizadas por este Edital estão distribuídas da seguinte forma:

As vagas das cotas que não forem preenchidas migram da seguinte forma, de acordo com a oferta de cada instituição associada: L2 - L9 - L1 - L6 - AC.

#### Atenção!

A migração de vagas de cotas não preenchidas ocorre somente entre as cotas já existentes em cada instituição associada. Por exemplo, se uma instituição oferece somente vagas em L2 e AC, as vagas não preenchidas de L2 passarão diretamente para AC.

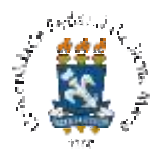

#### **ANEXO B - CONTEÚDOS PROGRAMÁTICOS**

- 1. Saberes e conhecimentos da Geografia no espaço escolar.
- 2. Formação docente em Geografia.
- 3. As linguagens no ensino de Geografia.

Referências:

CALLAI, Helena C. A formação do profissional da Geografia: O professor. Ijuí, RS: Ed. Unijuí, 2013.

NUNES, Flaviana Gasparotti; NOVAES, Ínia Franco de (org.). **Encontros, derivas, rasuras: potências das imagens na educação geográfica**. Uberlândia (MG): Assis Editora, 2017. 264 p. Disponível

em:<u>https://assiseditora.com.br/produto/ebooks/encontros-derivas-e-rasuras-potencias-das-imagens-na-educacao-geografica/.</u> Acesso em: 25 ago. 2021.

PONTUSCHKA, NídiaNacib; PAGANELLI, TomokoIyda; CACETE, Núria Hanglei. **Para ensinar e aprender Geografia**. São Paulo: Cortez, 2009.

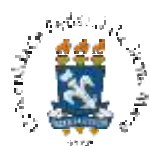

#### ANEXO C - COMPROVAÇÃO DE RENDA PARA DESEMPATE

São disciplinados pela Portaria Normativa do Gabinete do Ministro da Educação N.º18, de 2012, em que é elencado o rol MÍNIMO de documentos a serem exigidos e são disciplinadas as formas de avaliação da condição da renda das pessoas classificadas. A comissão poderá solicitar a apresentação de outros documentos referentes à situação socioeconômica do grupo familiar para além do rol mínimo disciplinado por lei, conforme o Art. 8, inciso II da Portaria Normativa do Gabinete do Ministro da Educação N.º18, de 2012.

- ✓ O grupo familiar da pessoa classificada ou ela própria pode se enquadrar em mais de uma modalidade (das descritas a seguir) na comprovação da renda, sendo obrigatória a comprovação através da apresentação dos documentos solicitados.
- ✓ Algumas declarações mencionadas neste anexo possuem modelo ao final do mesmo. As que não possuem modelo, nem possuem forma obrigatória prescrita em lei, podem ser digitadas e impressas, ou redigidas à mão, com assinatura da pessoa classificada e de, pelo menos, duas testemunhas.
- ✓ Para pessoas solteiras e sem renda própria, independentemente da idade, será solicitada a documentação da família de origem, mesmo quando residente em domicílio diferente daquela.

# 1.Documentos de identificação da pessoa classificada e dos membros de seu grupo familiar – uma cópia de cada documento

1.1 Formulário Socioeconômico (modelo ao final deste anexo) - Opção de Reserva de vaga - cota social;

1.2 Certidão de Nascimento ou Casamento;

1.3 Declaração de União Estável (com assinatura dos envolvidos e de duas testemunhas);

1.4 Averbação da Separação ou Divórcio;

1.5 Declaração da Separação de Fato ou Fim da Relação Conjugal (com assinatura dos envolvidos e de duas testemunhas): em caso de separação não legalizada;

1.6 Certidão de Nascimento de todos os irmãos;

1.7 Certidão de Nascimento dos demais integrantes do grupo familiar menores de 18 anos;

1.8 Termo de Guarda, Tutela ou Curatela;

1.9 Certidãode Óbito;

1.10 No caso de existirem componentes do grupo familiar (avós, tios e sobrinhos), dependentes da renda apresentada, cujo grau de parentesco não é primário, é necessário comprovar residência conjunta através de declaração disponibilizada ao final deste anexo;

1.11 Comprovante do Cadastro de Pessoas Físicas – CPF: cópia do cartão/documento ou Comprovante de Situação Cadastral no CPF de todos os membros do grupo familiar. (https://www.receita.fazenda.gov.br/Aplicacoes/SSL/ATCTA/CPF/ConsultaSituacao/ConsultaPubli ca.asp).

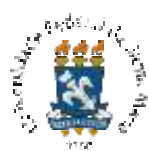

#### 2. Documentos de Comprovação de Moradia

2.1 Imóvel Próprio ou alugado no nome da pessoa classificada ou de seu grupo familiar: uma cópia de conta de água, luz ou telefone atualizada. Se o titular da conta não estiver em nome do membro do grupo familiar, apresentar também uma declaração de moradia.

2.2 Moradia Cedida: declaração do responsável pelo imóvel onde a pessoa classificada reside, conforme modelo ao final deste anexo, e uma cópia da conta de água, luz ou telefone atualizada. Em situação de moradia cedida, a pessoa menor de 25 anos, também deverá apresentar o comprovante de residência dos pais.

#### 3. Documentos para Comprovação da Renda Familiar Bruta Mensal

3.1 Documentos comuns a todos os membros do grupo familiar maiores de 14 anos, de todas as categorias, inclusive a pessoa classificada:

3.1.1 Cópia da Carteira de Trabalho – CTPS dos membros do Grupo Familiar atualizada, com as seguintes páginas:

- CTPS registrada: páginas da identificação, contrato de trabalho assinado, próxima página da carteira de trabalho em branco, páginas das observações;
- ✓ CTPS sem registro: páginas da identificação, cópia da página do último contrato de trabalho e a subsequente em branco, páginas das observações;
- ✓ Não possui CTPS: declaração de que não possui o documento, com a assinatura de duas testemunhas.

3.1.2 Para os declarantes de Imposto de Renda: cópia da declaração de Ajuste Anual do DIRPF (todas as páginas) e do recibo de entrega à Receita Federal do Brasil, referente ao ano-calendário de 2019 exercício 2020.

3.1.3 Extratos bancários de todas as contas dos últimos três meses anteriores à data de inscrição no processo seletivo, relativos aos meses de junho, julho e agosto de 2021, de todos os membros do grupo familiar que possuírem conta corrente em agências bancárias (pessoa física e das pessoas jurídicas vinculadas).

3.1.4 Pensão alimentícia - para componentes do grupo familiar menores de 21 anos com pais falecidos ou separados (separação legalizada ou não): declaração de não recebimento de pensão alimentícia ou cópia da decisão judicial ou declaração informando a situação e um demonstrativo do valor recebido.

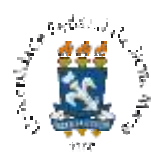

3.1.5 Cadastro Nacional de Informações Sociais - CNIS - fornecido pelo INSS.

#### 3.2 Modalidade de trabalhadores assalariados

3.2.1 Cópia dos contracheques dos últimos três meses anteriores à data de inscrição no Processo Seletivo, relativos aos meses de junho, julho e agosto de 2021, referentes a todas as atividades remuneradas.

3.2.2 Empregada(o) Doméstica(o): cópia do comprovante de contribuição para a Previdência Social com recolhimento dos últimos três meses anteriores à data de inscrição relativos aos meses de junho, julho e agosto de 2021.

3.2.3 Servidores Públicos: cópias dos últimos três contracheques anteriores à data de inscrição no Processo Seletivo relativos aos meses de junho, julho e agosto de 2021.

#### 3.3 Modalidade de trabalhadores assalariados

3.3.1 Para os declarantes de Imposto de Renda Pessoa Jurídica: anexar cópia da Declaração de Informações Econômico-fiscais da Pessoa Jurídica – DIPJ (referente ao último exercício - todas as páginas) e do recibo de entrega à Receita Federal do Brasil.

3.3.2 Demais Declarações tributárias das pessoas jurídicas vinculadas à pessoa classificada ou a membros da família, referentes ao último exercício.

3.3.3 Cópia das notas fiscais e contra notas de venda de produtos referentes aos rendimentos oriundos da atividade rural, todas de 2020, inclusive as canceladas, daqueles que obtiveram renda desta origem, no grupo familiar. Apresentar também:

- ✓ Produtor Rural Sindicalizado: Declaração do Sindicato Rural;
- ✓ Produtor Rural Não Sindicalizado: Declaração Comprobatória de Percepção de Rendimentos – DECORE (emitida por profissional contábil).

3.3.4 Demais integrantes do grupo familiar que não possuírem bloco de produtor rural, devem entregar a certidão negativa de bloco de produtor rural, emitida pela Prefeitura Municipal e/ou Secretaria da Fazenda.

3.3.5 Os Agricultores Familiares podem, além da declaração do sindicato e talão do produtor rural, apresentar a Declaração de Aptidão ao Programa Nacional de Fortalecimento da Agricultura

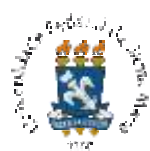

Familiar (DAP). O DAP é o documento de identificação da agricultura familiar e pode ser obtido tanto pelo agricultor ou agricultora familiar (pessoa física) quanto por empreendimentos familiares rurais, como associações, cooperativas e agroindústrias (pessoa jurídica). A DAP é GRATUITA e seu cadastro é realizado nas entidades emissoras de DAP, que são entidades e órgãos públicos, autorizados pela Secretaria Especial de Agricultura Familiar e do Desenvolvimento Agrário (Sead), para emitir DAP. Para obter a Declaração, é necessário ir até a sede de uma entidade emissora de DAP, em funcionamento no seu município ou nas proximidades.

#### 3.4 Modalidade de aposentados e pensionistas

3.4.1 Extrato de Pagamentos do benefício do INSS, obtido por meio de consulta no endereço https://meu.inss.gov.br/central/index.html#/.

#### 3.5 Modalidade de autônomos e profissionais liberais

3.5.1 Declaração Comprobatória de Percepção de Rendimentos – DECORE (emitida pelo profissional contábil), referente aos últimos três meses anteriores à data de inscrição no Processo Seletivo relativos aos meses de junho, julho e agosto de 2021.

3.5.2 Cópia do comprovante de contribuição para a Previdência Social com recolhimento dos últimos três meses anteriores à data de inscrição no Processo Seletivo relativos aos meses de junho, julho e agosto de 2021.

3.5.3 Declaração ou consulta emitida pela Receita Federal do Brasil, sobre inexistência de Cadastro Nacional de Pessoa Jurídica.

#### 3.6 Modalidade de economia informal (sem recolhimento de INSS)

3.6.1 Declaração conforme o modelo disponibilizado no ao final deste anexo, constando a atividade exercida e o rendimento mensal, atestada por três testemunhas (não parentes) devidamente identificadas.

3.6.2 Declaração ou consulta emitida pela Receita Federal do Brasil, sobre inexistência de Cadastro Nacional de Pessoa Jurídica.

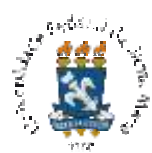

#### 3.7 Modalidade de desempregados ou trabalhador do lar

3.7.1 Declaração conforme o modelo disponibilizado no ao final deste anexo, informando que não exerce atividades remuneradas, na qual deve constar a assinatura de duas testemunhas.

3.7.2 Segurado do Seguro Desemprego: cópia atualizada do extrato do benefício.

#### 3.8 Modalidade de empresários

3.8.1 Cópia dos três últimos contracheques ou recibos relativos à remuneração mensal (pró-labore), ou Declaração Comprobatória de Percepção de Rendimentos – DECORE (emitida por profissional contábil), referente aos últimos três meses anteriores à data de inscrição no Processo Seletivo relativos aos meses de novembro e dezembro de 2020 e janeiro de 2021.

3.8.2 Declaração de Pessoa Jurídica

3.8.2.1 Declaração de Imposto de Renda Pessoa Jurídica: anexar cópia da DIPJ 2020 - exercício 2019 e DIPJ 2019 - exercício 2018. Declaração de Informações Econômico-fiscais da Pessoa Jurídica (todas as páginas).

3.8.2.2 Optantes pelo Simples: cópia da Declaração Anual do Simples Nacional - DASN 2020 - exercício 2019 e DASN 2019 - exercício 2018.

3.8.2.3 Microempreendedor Individual: cópia da Declaração Anual do Simples Nacional DASN-SIMEI 2020 - exercício 2019 e DASN-SIMEI 2019 - exercício 2018.

#### 3.9 Modalidade de pensões judiciais

3.9.1 Cópia da decisão judicial determinando o pagamento de pensão alimentícia.

3.9.2 Comprovante de separação ou divórcio dos pais, ou certidão de óbito, no caso de um deles não constar no grupo familiar.

#### 3.10 Modalidade de estagiário, monitor, bolsista de extensão e pesquisa

3.10.1 Contrato de Estágio.

3.10.2 Declaração de vínculo com a Instituição Financiadora.

#### 3.11 Modalidade de rendimentos de aluguel ou arrendamento de bens móveis e imóveis

3.11.1 Declaração Comprobatória de Percepção de Rendimentos – DECORE (emitida por profissional contábil) ou Contrato de Locação ou arrendamento devidamente registrado em cartório, que contemple os últimos três meses anteriores à data de inscrição no Processo Seletivo relativos aos meses de novembro e dezembro de 2020 e janeiro de 2021.

#### 3.12 Modalidade de benefícios previdenciários

3.12.1 Extrato de benefícios previdenciários: aposentadorias, auxílio-doença, auxílio-acidente, pensão por morte, auxílio-reclusão, entre outros.

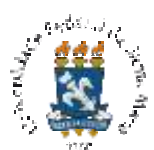

#### DECLARAÇÃO DE TRABALHO INFORMAL

Sem recolhimento de INSS

#### ENA PROFGEO 2021

| Eu,    |          |            |          |       |             |          |                    |            |            | , po         | rtador do    | RG   |
|--------|----------|------------|----------|-------|-------------|----------|--------------------|------------|------------|--------------|--------------|------|
| n°     |          | , órgã     | o expe   | dido  | r           | , e (    | CPF n <sup>o</sup> |            |            |              | , men        | nbro |
| da fan | nília da | i pessoa c | lassific | cada  | ao Proces   | so Sel   | letivo             | ENA PRO    | OFGEO 2    | 2021, com ar | nálise de re | enda |
| per c  | capita,  | declaro    | para     | os    | devidos     | fins     | que,               | realizo    | trabalho   | informal,    | exercende    | o a  |
| função | ode      |            |          |       |             | , nä     | ăo con             | stante na  | Carteira   | de Trabalho  | e Previdê    | ncia |
| Social | , tendo  | recebido   | como     | renda | a bruta nos | s três í | íltimos            | s meses as | s seguinte | es quantias: |              |      |

| 1) Mês de | _: | R\$ | _; |
|-----------|----|-----|----|
| 2) Mês de | _: | R\$ | _; |
| 3) Mês de | _: | R\$ |    |

Informo que o(s) local(is) de referência para essa(s) atividade(s) que exerço é (são)

Ratifico serem verdadeiras as informações prestadas, estando ciente de que, se falsa for esta declaração bem como a documentação comprobatória, incorrerá nas penas do crime do art. 299 do Código Penal (falsidade ideológica), além de, caso configurada a prestação de informação falsa, apurada posteriormente ao registro acadêmico da pessoa classificada e/ou matriculada, em procedimento que lhe assegure o contraditório e a ampla defesa, ensejará o cancelamento da matrícula, sem prejuízo das sanções penais cabíveis (art. 9° da Portaria Normativa n.º 18, de 11 de outubro de 2012, do Ministério da Educação).

| Locale Data:  | ,          | de | de |
|---------------|------------|----|----|
|               |            |    |    |
|               | Assinatura |    |    |
| Testemunha01: |            |    |    |
| CPF:          |            |    |    |
| RG:           |            |    |    |
| Testemunha02: |            |    |    |
| CPF:          |            |    |    |
| RG:           |            |    |    |

Obs.: Anexar cópia do RG das testemunhas.

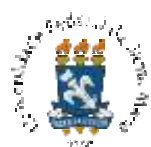

# DECLARAÇÃO DE NÃO EXERCÍCIO DE ATIVIDADE REMUNERADA

(para membros do grupo familiar, inclusive da pessoa classificada ENA PROFGEO 2021

| Eu,                      |                                       | portador(a) do                          |
|--------------------------|---------------------------------------|-----------------------------------------|
| RG n°                    | e CPF n°                              | , (grau de parentesco)                  |
|                          | da pessoa classificada, concorrente   | a uma vaga no Processo Seletivo ENA     |
| PROFGEO 2021, na r       | nodalidade de "estudantes egressos    | de escola pública, com renda familiar   |
| bruta mensal igual ou    | inferior a 1,5 (um vírgula cinco) sal | ário mínimo per capita" (Cotas L1, L2,  |
| L9 e L10), DECLARC       | ), sob pena de configurar crime de f  | alsidade ideológica (art. 299 do Código |
| Penal Brasileiro), não p | oossuir qualquer fonte derendimento   |                                         |
|                          |                                       |                                         |
| Local e data:            | , de                                  | de                                      |
|                          |                                       |                                         |
|                          |                                       |                                         |
|                          |                                       |                                         |
|                          | Assinatura                            |                                         |
|                          |                                       |                                         |
| Testernuch 201           |                                       |                                         |
| Testemunna01:            |                                       |                                         |
| CPF:                     |                                       |                                         |
|                          |                                       |                                         |
| RG:                      |                                       |                                         |
|                          |                                       |                                         |
| Testemunha02:            |                                       |                                         |
|                          |                                       |                                         |
| CPF:                     |                                       |                                         |
| RG:                      |                                       |                                         |

Obs.: Anexar cópia do RG das testemunhas.

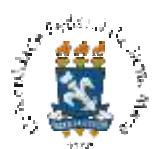

# **DECLARAÇÃO DE FAMÍLIA AMPLIADA** ENA PROFGEO 2021

| Eu,                   |                      |                    |              | (info     | ormar o no | ome de uma   |
|-----------------------|----------------------|--------------------|--------------|-----------|------------|--------------|
| das pessoas respon    | sáveis pela família) | , portador(a) do   | RG n°        |           | e          | e do CPF nº  |
|                       | _declaro, sob as per | nas da lei, para f | ïns de apre  | esentação | ao Proces  | sso Seletivo |
| ENA PROFGEO 2         | 021 que              |                    |              |           |            | (informar    |
| o nome da pessoa      | que depende da       | renda familiar     | e reside     | com a     | família)   | portador(a)  |
| do RG nº              | e do CP              | F n°               |              |           | faz pa     | rte do grupo |
| familiar, residindo e | em moradia conjunta  | a e dependendo d   | la renda far | niliar.   |            |              |

| Locale data:, | de | de |  |
|---------------|----|----|--|
|               |    |    |  |

Assinatura do Declarante

| Testemunha01: | <br> |  |
|---------------|------|--|
| CPF:          |      |  |
| RG:           |      |  |
|               |      |  |
| Testemunha02: |      |  |
| CPF:          | <br> |  |
|               |      |  |

**Obs.:** Anexar cópia do RG das testemunhas.

RG:

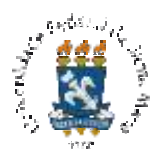

# FORMULÁRIO SOCIOECONÔMICO

(orientações sobre o preenchimento do formulário socioeconômico e demais declarações)

| А | Leia com atenção todo o formulário, é importante que todos os campos sejam preenchidos com letra legível.                                                                                                    |
|---|----------------------------------------------------------------------------------------------------|
| В | É necessário anexar ao formulário cópia dos seguintes documentos comprobatórios, conforme a situação apresentada por sua família.                                                                                                    |
|   | <ul> <li>SITUAÇÃO FAMILIAR:<br/>Documentos básicos a serem apresentados à Comissão de Seleção e Ingresso da UFSM para fins de identificação da situação familiar da pessoa classificada:</li> <li>Certidão de Nascimento ou Casamento;</li> <li>Declaração de União Estável (com assinatura reconhecida em cartório e duastestemunhas);</li> <li>Averbação da Separação ouDivórcio;</li> <li>Declaração da Separação de fato ou fim da relação conjugal (com assinatura reconhecida em cartório e duastestemunhas): em caso de separação nãolegalizada;</li> <li>Certidão de Nascimento de todos osirmãos;</li> <li>Certidão de Nascimento dos demais integrantes do grupo familiar menores de 18anos;</li> <li>Termo de Guarda, Tutela ou Curatela;</li> <li>Certidão de Óbito;</li> <li>Família Ampliada: no caso de existirem componentes do grupo familiar (avós, tios, sobrinhos), dependentes da renda apresentada, cujo grau de parentesco não é primário, é necessário comprovar residência conjunta através de Declaração disponibilizada neste anexo (com assinatura e duastestemunhas).</li> </ul> |
| D | As pessoas classificadas devem estar cientes de que é crime, previsto no Código Penal, "Omitir, em documento público ou particular, declaração que dele devia constar, ou nele inserir declaração falsa ou diversa a que deveria ser escrita, com fim de prejudicar, criar obrigação ou alterar a verdade sobre o fato juridicamente relevante" (Art. 299). Portanto, a omissão ou falsidade de informações pertinentes à seleção resultará em exclusão do processo, sem prejuízo às demais medidas cabíveis.                                                                                                    |

Assinatura da pessoa classificada

\_\_\_\_/2021

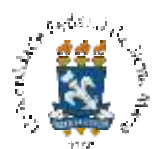

# FORMULÁRIO SOCIOECONÔMICO 1/4

(opção de sistema de vaga - cota social)

ENA PROFGEO 2021

| I - IDENTIFICAÇÃO DA P                  | ESSOA CLASS | SIFICADA         |       |                                     |                      |      |                |  |
|-----------------------------------------|-------------|------------------|-------|-------------------------------------|----------------------|------|----------------|--|
| Nome:                                   |             |                  |       |                                     |                      |      |                |  |
|                                         | r           |                  |       |                                     |                      |      |                |  |
| RG:                                     | CPF:        |                  |       |                                     | Nº Inscrição:        |      |                |  |
|                                         |             |                  |       |                                     |                      |      |                |  |
| Data de nascimento:                     |             |                  |       |                                     |                      |      |                |  |
|                                         | )Feminino   |                  |       | ( )Mascul                           | ino                  |      |                |  |
| Naturalidade:                           |             |                  |       |                                     | UF:                  |      |                |  |
| Estado Civil                            |             |                  |       |                                     |                      |      |                |  |
| ()Solteiro(a)                           | () Casado(a | ı)               |       | ()Uniãoestável                      |                      | ()Vi | úvo(a)         |  |
| ()Separado(a)                           | ()Separaçã  | olegalizada      |       | ( ) Sep                             | paração nãolegalizad | a    |                |  |
| () Pagapensãoalimentícia                |             | () Recebe pensão | alime | entícia                             |                      |      |                |  |
| Endereço:                               |             |                  |       |                                     |                      |      |                |  |
| Situação de Moradia                     | ( )Própri   | a (              | ) Al  | ugada                               | ( ) Cedida           |      | ( ) Financiada |  |
| Telefone:( )                            |             |                  |       | e-mail:                             |                      |      |                |  |
| Atual Fonte de Recursos                 |             |                  |       | •                                   |                      |      |                |  |
| ( )Mesada (família)                     | ()Pensãoali | mentícia         |       | ()Estágioremun                      | erado                |      |                |  |
| () Bolsa de pesquisa (PIBIC,            | CNPQ, etc.) |                  |       | () Outras bolsas (PRAE, HUSM, etc.) |                      |      |                |  |
| ( )Trabalho formal ( )Trabalho informal |             |                  |       |                                     |                      |      |                |  |
|                                         |             |                  |       |                                     |                      |      |                |  |
| II - SITUAÇÃO FAMILIAF                  | R DA PESSOA | CLASSIFICADA     | l     |                                     |                      |      |                |  |
| EndereçoResidencial:                    |             |                  |       |                                     |                      |      |                |  |
|                                         |             |                  |       |                                     |                      |      |                |  |
| Cidade:                                 |             | UF               |       | ]                                   | Fone:()              |      |                |  |

| Cidade:                       |                 |              | UF:         | Fone:()                             | Fone:( )       |  |  |  |
|-------------------------------|-----------------|--------------|-------------|-------------------------------------|----------------|--|--|--|
| Situação de Moradia           | ()Própr         | ia           | ()Alugada   | ()Cedida                            | ()Financiada   |  |  |  |
| Situação Patrimonial          |                 |              |             | Valor atualizado<br>cada um dos ben | em R\$ de<br>s |  |  |  |
| Casa e/ou Apartamento         | ()1             | ()2          | ()3 ou mais |                                     |                |  |  |  |
| Terreno Urbano                | ()1             | ()2          | ()3 ou mais |                                     |                |  |  |  |
| Imóvel Rural                  | ()1             | ()2          | ()3 ou mais |                                     |                |  |  |  |
| Automóvel                     | ()1             | ()2          | ()3 ou mais |                                     |                |  |  |  |
| Motocicleta                   | ()1             | ()2          | ()3 ou mais |                                     |                |  |  |  |
| Outros (aplicações financeira | is, cotas de em | presa, etc.) |             |                                     |                |  |  |  |

Assinatura da pessoa classificada

<u>,</u> /<u>/</u>2021.

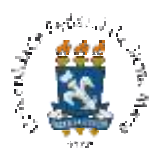

# FORMULÁRIO SOCIOECONÔMICO 2/4

(composição do quadro familiar)

# ENA PROFGEO 2021

| III - COMPOSIÇÃ(                            | O DO GRUP FAMILIAR                                   |                                                         |                          |
|---------------------------------------------|------------------------------------------------------|---------------------------------------------------------|--------------------------|
|                                             |                                                      | PAI E/OU<br>RESPONSÁVEL                                 |                          |
| Nome:                                       |                                                      |                                                         | Data de nascimento:      |
| Grau de instrução:                          |                                                      | Profissão:                                              |                          |
| Estado Civil                                |                                                      |                                                         |                          |
| ()Solteiro                                  | () Casado                                            | ()Uniãoestável                                          | ()Viúvo                  |
| () Separado                                 | ()Separaçãolegalizada                                | () Separação nãolegalizada                              | I                        |
| () Pagapensãoalimer                         | ntícia () Recebe pensãoa                             | alimentícia                                             |                          |
| Situação Ocupacion                          | al                                                   |                                                         |                          |
| ()Trabalho Formal                           | () Trabalho Inform                                   | nal (sem vínculo empregatício)                          | ()Desempregado           |
| () Aposentado<br>Instituto: ( ) INSS        | Pr fissão queexer<br>( ) IPE                         | rcia:<br>ERGS ()Previdênciacomplementar                 | ()Outros                 |
| Se Falecido                                 |                                                      |                                                         |                          |
| Profissão que exercia<br>Instituto: () INSS | : Deixou pensão<br>() IPERGS ()Pre                   | o: ( ) Sim ( ) Não<br>evidência complementar ( ) Outros |                          |
|                                             |                                                      | MAE E/QU<br>RESPONSÁVEL                                 |                          |
| Nome:                                       |                                                      |                                                         | Data de nascimento:      |
| Grau de instrução:                          |                                                      | Profissão:                                              |                          |
| Estado Civil                                |                                                      |                                                         |                          |
| ()Solteira                                  | ()Casada                                             | ()União estável                                         | ()Viúva                  |
| () Separada<br>( ) Pagapensãoalimer         | ()Separaçãolegalizada<br>ntícia() Recebe pensãoalime | () Separação não legalizad                              | a                        |
| SituaçãoOcupaciona                          | al                                                   |                                                         |                          |
| ()Trabalho Formal                           |                                                      | () Trabalho Informal (se                                | em vínculo empregatício) |
| () Do lar                                   |                                                      | ()Desempregada                                          |                          |
| ( )Aposentada<br>Instituto: ( )INSS         | Profissão que ex<br>( ) IPER                         | ercia:<br>GS ( ) Previdência complementar (             | )Outros                  |
| Se Falecida                                 |                                                      |                                                         |                          |
| Profissãoqueexercia:<br>Instituto: ( ) INSS | Deixou pensão<br>( ) IPERGS ( ) Previdêr             | o: ( )Sim ( ) Não<br>acia complementar ( )Outros        |                          |
| PESSOA CASADA                               | OU QUE CONVIVA EM U                                  | INIÃO ESTÁVEL                                           |                          |
| Nome do cônjuge ou                          | companheiro(a):                                      |                                                         | Data de nascimento:      |
| Grau de instrução:                          |                                                      | Profissão:                                              |                          |
| Estado Civil                                |                                                      |                                                         |                          |
| () Casado(a)                                |                                                      | ()União estável                                         |                          |
| Situação Ocupacion                          | al                                                   |                                                         |                          |
| ()Trabalho Formal                           |                                                      | () Trabalho Informal (se                                | em vínculo empregatício) |
| () Do lar                                   |                                                      | ()Desempregado(a)                                       |                          |
| ()Aposentado(a)<br>Instituto: ()INSS        | Profissão queexe<br>( ) IPERO                        | rcia:<br>GS ( )Previdência complementar ( )0            | Outros                   |
| Δ.α                                         | sinatura da passoa classificada:                     |                                                         |                          |

Assinatura da pessoa classificada:

, / / 2021.

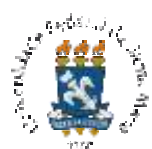

# FORMULÁRIO SOCIOECONÔMICO 3/4

(identificação e situação familiar)

#### ENA PROFGEO 2021

| I - IDENTIFICAÇÃO DO (                               | CANDIDATC                       | )                        |                              |                      |                 |                       |  |  |
|------------------------------------------------------|---------------------------------|--------------------------|------------------------------|----------------------|-----------------|-----------------------|--|--|
| Nome:                                                |                                 |                          |                              |                      |                 |                       |  |  |
| RG:                                                  | CF                              | Ϋ́F:                     |                              | Nº Inscriçã          | 0:              |                       |  |  |
| Data de nascimento:                                  | Se                              | 0                        |                              |                      |                 |                       |  |  |
|                                                      | (                               | ) Femining               | 0                            | ( ) Masculino        |                 |                       |  |  |
| Naturalidade:                                        |                                 |                          |                              |                      | UF:             |                       |  |  |
| Estado Civil                                         |                                 |                          |                              |                      |                 |                       |  |  |
| () Solteiro(a)                                       | () Casad                        | lo(a)                    | ( ) Un                       | ião estável          | ( ) Vi          | úvo(a)                |  |  |
| ( ) Separado(a) ( ) S<br>( ) Paga pensão alimentícia | separação lega<br>() Recebe     | ilizada<br>e pensão alii | () Separação não<br>nentícia | legalizada           | ·               |                       |  |  |
| Endereço:                                            |                                 |                          |                              |                      |                 |                       |  |  |
| Situação de Moradia                                  | Situação de Moradia ( ) Própria |                          |                              | ( ) Cedi             | da (            | ) Financiada          |  |  |
| Telefone: ( )                                        |                                 |                          | e-mail                       |                      | ·               |                       |  |  |
| Atual Fonte de Recursos                              |                                 |                          |                              |                      |                 |                       |  |  |
| () Mesada (família)                                  | () Pensî                        | io alimentíc             | ia () Est                    | ágio remunerado      |                 |                       |  |  |
| () Bolsa de pesquisa (PIBIC                          | , CNPQ, etc.)                   |                          | ( ) Ou                       | tras bolsas (PRAE, H | USM, etc.)      |                       |  |  |
| () Trabalho formal                                   |                                 |                          | ( ) Tra                      | balho informal       |                 |                       |  |  |
| II - SITUAÇÃO FAMILIA                                | R DO ALUN                       |                          |                              |                      |                 |                       |  |  |
| Endereço Residencial:                                |                                 |                          |                              |                      |                 |                       |  |  |
| Cidade:                                              |                                 |                          | UF:                          | Fone: ( )            |                 |                       |  |  |
|                                                      |                                 |                          |                              |                      |                 |                       |  |  |
| Situação de Moradia                                  | () Própi                        | ia                       | () Alugada                   | () Cedida            | (               | ) Financiada          |  |  |
| Situação Patrimonial                                 |                                 |                          |                              | Valor atua           | alizado (em R\$ | ) de cada um dos bens |  |  |
| Casa e/ou Apartamento                                | ()1                             | ()2                      | ()3 ou mais                  |                      |                 |                       |  |  |
| Terreno Urbano                                       | ()1                             | ()2                      | ()3 ou mais                  | ()3 ou mais          |                 |                       |  |  |
| Imóvel Rural                                         | ()1                             | ()2                      | ( )3 ou mais                 |                      |                 |                       |  |  |
| Automóvel                                            | ()1                             | ()2                      | ()3 ou mais                  |                      |                 |                       |  |  |
| Motocicleta                                          | ()1                             | ()2                      | ()3 ou mais                  |                      |                 |                       |  |  |
| Outros (aplicações financeira                        | s, cotas de em                  | presa, etc.)             |                              |                      |                 |                       |  |  |

Assinatura dapessoa classificada

, / /2021.

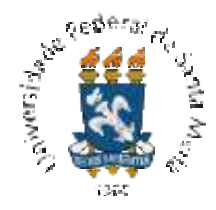

# FORMULÁRIO SOCIOECONÔMICO 4/4

(quadro do grupo familiar) ENA PROFGEO 2021

#### Orientações para preenchimento do QUADRO DO GRUPO FAMILIAR

Neste quadro, você deve relacionar todos os membros da sua família (pais, irmãos, filhos) dependentesda renda apresentada, inclusive você enquanto aluno solicitante. O item "Outras" refere-se a outras rendas familiares, a exemplo de recurso proveniente de aluguel ou arrendamento, bem como benefícios assistenciais como Bolsa Família ou Benefício de Prestação Continuada, etc. O item "Informal" refere-se a rendas provenientes de trabalho informal (trabalhos eventuais, sem contrato de trabalho ou sem vínculo com PrevidênciaSocial).

#### QUADRO DO GRUPO FAMILIAR

|      |       |                       |              | Renda (completar om valores em R\$) |        |               |        |          |  |  |
|------|-------|-----------------------|--------------|-------------------------------------|--------|---------------|--------|----------|--|--|
|      |       |                       |              |                                     | Formal |               |        |          |  |  |
| Nome | Idade | Grau de<br>Parentesco | Estado Civil | Salário                             | Pensão | Aposentadoria | Outras | Informal |  |  |
|      |       |                       |              |                                     |        |               |        |          |  |  |
|      |       |                       |              |                                     |        |               |        |          |  |  |
|      |       |                       |              |                                     |        |               |        |          |  |  |
|      |       |                       |              |                                     |        |               |        |          |  |  |
|      |       |                       |              |                                     |        |               |        |          |  |  |
|      |       |                       |              |                                     |        |               |        |          |  |  |
|      |       |                       |              |                                     |        |               |        |          |  |  |

**Declaro** que todas as **informações prestadas** neste formulário **são verdadeiras**, pelas quais me responsabilizo e que as **informações falsas** ocasionarão a **anulação do direito a vaga**, sem prejuízo das demais medidas cabíveis, conforme prevê o Artigo 299 do Código Penal.

Assinatura da pessoa classificada

\_\_\_\_\_, <u>/ /</u>2021.

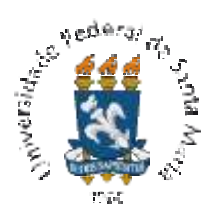

# DECLARAÇÃO DE MORADIA CEDIDA Nº1

(o titular da conta não é membro do grupo familiar)

#### ENA PROFGEO 2021

| Eu,                                                                    | proj         | prietári | o(a)     | do   |
|------------------------------------------------------------------------|--------------|----------|----------|------|
| imóvel, CPF n°                                                         | _, declaro   | sob a    | s penas  | da   |
| lei, para comprovação, que                                             | ,            | conco    | rrente a | uma  |
| vaga no Processo Seletivo ENA PROFGEO 2021, na modalidade de '         | 'estudantes  | egress   | os de es | cola |
| pública, com renda familiar bruta mensal igual ou inferior a 1,5 (um v | vírgula cinc | o) salá  | rio míni | mo"  |
| (Cotas L1, L2, L9 e L10), reside em minha propriedade desde            | , paga       | ndo, c   | omo alug | uel, |
| a quantia de R\$                                                       |              |          |          |      |
| O imóvel está localizado na (rua, nº, bairro, cidade, estado)          |              |          |          |      |

Declaro a verdade e estou ciente de que a omissão de informações ou a apresentação de dados ou documentos falsos e/ou divergentes implicam na desclassificação neste Processo Seletivo ou perda da vaga na Instituição. Autorizo à Comissão de Seleção e Ingresso da UFSM a confirmar e averiguar a informação acima.

Local e data:

Assinatura do Proprietário do imóvel

Assinatura da pessoa classificada

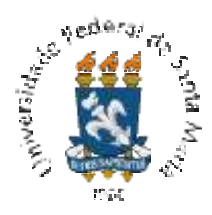

# DECLARAÇÃO DE MORADIA Nº 2

(a pessoa classificada reside em moradia cedida, ou seja, não paga aluguel)

#### ENA PROFGEO 2021

| Eu,            |                   |               |            |                 |              |        |           | _portador    |
|----------------|-------------------|---------------|------------|-----------------|--------------|--------|-----------|--------------|
| (a) do RG nº   |                   | e             | CPF nº_    |                 | , resid      | lente  | no        | endereço     |
| (especificar   | rua/avenida,      | número,       | bairro,    | cidade/estado)  |              |        |           |              |
|                |                   |               | ,          | concorrente a   | uma vaga n   | o Proc | cesso Sel | etivo ENA    |
| PROFGEO 2      | 021, na modalic   | lade de "esti | udantes e  | gressos de esco | la pública,  | com r  | renda far | niliar bruta |
| mensal igual   | ou inferior a 1,5 | (um vírgula   | a cinco) s | alário mínimo p | per capita"  | (Cotas | L1, L2,   | L9 e L10),   |
| declaro, sob j | pena de configu   | rar crime de  | falsidad   | e ideológica (a | rt. 299 do ( | Código | o Penal I | Brasileiro), |
| que eu e o     | meu grupo fa      | amiliar (esp  | ecificar   | nome e CPF      | de todos     | os m   | nembros   | do grupo     |
| familiar)      |                   |               |            |                 |              |        |           |              |
|                |                   |               |            |                 |              |        |           |              |
|                |                   |               |            |                 |              |        |           |              |
|                |                   |               |            |                 |              |        |           |              |
|                |                   |               |            |                 |              |        |           |              |
|                |                   |               |            |                 | ,            | não    | possuín   | nos bens     |
| imóveis e que  | o imóvel em qu    | ue residimo   | s é cedic  | lo por (especif | ficar nome   | e CP   | PF do pi  | oprietário)  |
|                |                   |               |            |                 |              |        |           |              |

Autorizo à Comissão de Seleção e Ingresso da UFSM a confirmar e averiguar a informação acima.

Local e data:

Assinatura do Proprietário do imóvel

Assinatura da pessoa classificada